## Enterprise Software Maintenance Management Tool (ESMT)

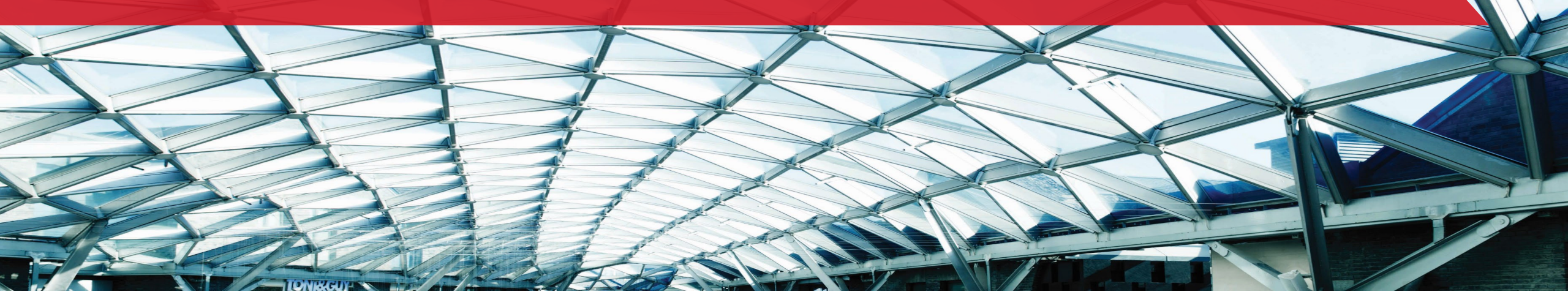

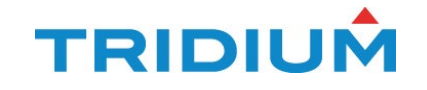

# **Enterprise SMA Management Tool**

Overview

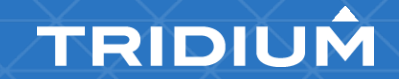

## **Enterprise SMA Management Tool**

- Enterprise SMA management and ordering directly from Niagara Licensing
- Benefits for channel partners
  - Streamlined process for selling and managing software maintenance
    - Does not require involvement by end-users prior to sales process (Asset Manager account no longer required)
    - Quick-easy import of licenses from project folders or spreadsheet
    - Enables authorized Niagara resellers to manage their portfolio of customers from a single account
    - Quick-easy way to convert a proposal to an order
- Benefits for system owners
  - Sync-up maintenance expiration dates
  - Generous "grace period" upon initial enrollment (up to 364 days/license)

## **Enterprise SMA**

- Requires at least 5 eligible licenses
  - Licenses may be combined from any number of projects or folders
  - Licenses may be imported from other organizations not in the customer's hierarchy
- Applies up to one year grace period for each enrolled license to allow customers to sync-up maintenance expiration dates
- The grace period only applies once per license
- Proposals are sent up through the channel and purchased by Tridium direct partners.
- The customer cannot submit a 0-dollar proposal at any time.

## **Setting up Entitlements for ESMT**

#### **Organization Entitlement**

The organization needs to have ESMA Provider Service Access in Niagara Licensing

| ortability Access                                                                                             |                                                        |                                                                   |                                  |                                                                                |                                |
|----------------------------------------------------------------------------------------------------|--------------------------------------------------------|-------------------------------------------------------------------|----------------------------------|--------------------------------------------------------------------------------|--------------------------------|
|                                                                                                    |                                                        | No recor                                                          | d available.                     |                                                                                |                                |
|                                                                                                    |                                                        |                                                                   |                                  |                                                                                |                                |
| Brand Access                                                                                                  |                                                        |                                                                   |                                  |                                                                                | ADD ENTITLEMENTS               |
| Search 💠 Refresh 🖪 Export to                                                                                  | Excel 📑 Export to Pdf                                  | 14 <4 Page 1                                                      | of 1 🏎 🖂 100 🗸                   |                                                                                | View 1 - 1 of                  |
| Deres d Marrie A                                                                                              |                                                        |                                                                   |                                  |                                                                                |                                |
| Brand Name -                                                                                                  | Brand Status                                           | Exp                                                               | piration                         | Order (SO/PO)                                                                  |                                |
| Vykon                                                                                                    | Brand Status<br>Active                                 | Exp<br>Mar 31,2022                                                | piration                         | Order (SO/PO)<br>F003178449/-                                                  | 1 @ D                          |
| P Search ∲ Refresh ■ Export to                                                                                | Active                                                 | Mar 31,2022                                                       | of 1 => => 100 🗸                 | Order (SO/PO)<br>F003178449/-                                                  | View 1 - 1 of                  |
| P Search  Refresh  Export to Service Access                                                                   | Brand Status     Active     o Excel      Export to Pdf | Exp<br>Mar 31,2022                                                | of 1 >> >> 100 V                 | Order (SO/PO)<br>F003178449/-                                                  | View 1 - 1 of<br>View 1 - 2 of |
| P Search  Refresh  Export to Search  Refresh  Export to Service Name                                          | Excel Export to Pdf                                    | Exp<br>Mar 31,2022                                                | of 1 => == 100 ~                 | Order (SO/PO)<br>F003178449/-<br>Order (SO/PO)                                 | View 1 - 1 of<br>View 1 - 2 of |
| P Search  Refresh  Export to Service Access  Service Name  ESMA Provider                                      | Excel Export to Pdf                                    | Exp<br>Mar 31,2022<br>re << Page 1<br>Page 1<br>Expiration<br>022 | of 1 → → 100 ✓<br>of 1 → → 100 ✓ | Order (SO/PO)<br>F003178449/-<br>Order (SO/PO)<br>6003178448/-                 | View 1 - 1 of<br>View 1 - 2 of |
| P Search  Refresh  Export to Service Access  Service Access  Service Name  ESMA Provider Marketplace Standard | Excel Export to Pdf                                    | Mar 31,2022                                                       | of 1 +> ++ 100 ~                 | Order (SO/PO)<br>F003178449/-<br>Order (SO/PO)<br>F003178448/-<br>F003178448/- | View 1 - 1 of<br>View 1 - 2 of |

Tridium direct partners will be given the ESMA Provider Service Access. They will have the ability to give this access to their partners that they want to have this ability.

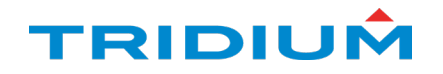

#### User set up and permissions

Users need to have access to the license service and require read/readX and Write/WriteX Standard Order-Buy permission:

| Orders                      |          |          |                                                                                                    |         |
|-----------------------------|----------|----------|----------------------------------------------------------------------------------------------------|---------|
|                             | Read     | Read X   | Write                                                                                                    | Write X |
| Billing Report              |          |          |                                                                                                    |         |
| Replacement Order-NONPC RMA |          |          |                                                                                                    |         |
| Replacement Order-PC        |          |          |                                                                                                    |         |
| SAP Failed Order            |          |          |                                                                                                    |         |
| Standard Order-Buy          | <b>~</b> | <b>√</b> | Image: A start of the start of the start | ✓       |

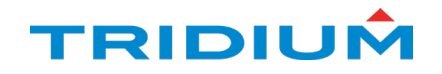

## **Access to the Enterprise SMA Tool**

To access the ESMA Tool, log into Niagara Licensing.

#### Then go to Orders → Enterprise SMA

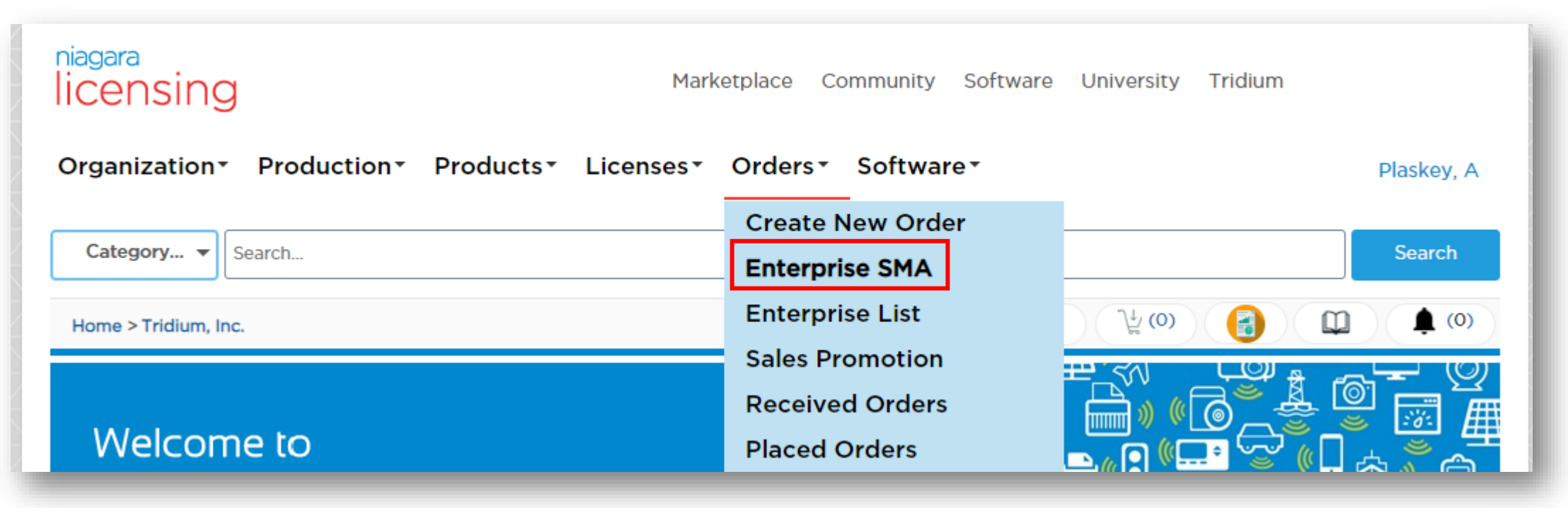

## Create a new proposal

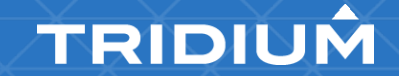

## **Create a Proposal**

| CREATE PROPOSAL SUBMITT    | ED PROPOSALS      |                     |             |                              |                      |                     |
|----------------------------|-------------------|---------------------|-------------|------------------------------|----------------------|---------------------|
|                            | SE                | LECT HOSTS          | tfolio Name | Duration Program<br>♪ 1 year | Start Date<br>5/2022 | SUBMIT PROPOSAL     |
| 🚻 COLUMNS ᆕ FILTERS 🛃 EXPO | RT 🗙 REMOVE 📅 CLE | AR TABLE :≡ VIEW SU | IMMARY      |                              |                      |                     |
| Host ID                    | Part 🛧            | : Org               | Capacity    | Current Expiration           | New Expiration       | Grace Period (days) |
| _                          |                   |                     |             |                              |                      |                     |

You will land on the Create Proposal page. To create an ESMA, you need the following:

- 1. List of Host IDs (minimum of 5 valid licenses)
- 2. End User Name/Project Name
- 3. Duration
- 4. SMA Start Date (within the next 60 days)

Start by clicking Select Hosts.

#### There are 2 ways to add licenses to your proposal:

| Select Hosts for Enrollment                                        |                  |        |
|--------------------------------------------------------------------|------------------|--------|
| From Project(s)     Upload                                         |                  |        |
|                                                                    |                  |        |
| Select host(s) from one or more projects or sub-org projects below |                  |        |
| -                                                                  |                  |        |
| 🔻 🧰 Projects                                                       |                  |        |
| ▶ □ □ 00_sync_test                                                 |                  |        |
| • 00_UAT_SEP_2022                                                  |                  |        |
| ▶ ■ ■ 000 - 3 licenses                                             |                  |        |
| ▶ 0 00_ALETEST_000                                                 |                  |        |
| ▶ ■ ■ 1155 - R & D Testing                                         |                  |        |
| CEMS Production Workstations                                       |                  |        |
| > 3 7941004046/AU0-ECC-821711                                      |                  |        |
| ABB Marketing Platform                                             |                  |        |
| C Test Project                                                     |                  |        |
| Grand State                                                        |                  |        |
|                                                                    |                  |        |
|                                                                    |                  |        |
| Andy Saunders India Projects                                       |                  |        |
| P = APP020121058/ NC1/60/240                                       |                  |        |
|                                                                    |                  |        |
|                                                                    |                  |        |
|                                                                    |                  |        |
|                                                                    |                  |        |
| > C AX Migrator                                                    |                  | -      |
|                                                                    |                  |        |
|                                                                    |                  | CANCEL |
|                                                                    | ✓ <sup>3</sup> K | CANCEL |

From Projects allows you to go through your project folders and your customer's project folders to find the licenses you need.

Please note, you will only be able to find licenses under the account you are logged in under. Upload allows you to copy and paste a list of Host IDs into the field and/or upload a CSV file with the required host ids.

This is the only way to add licenses that are listed under multiple distributors/OEMs.

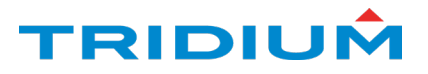

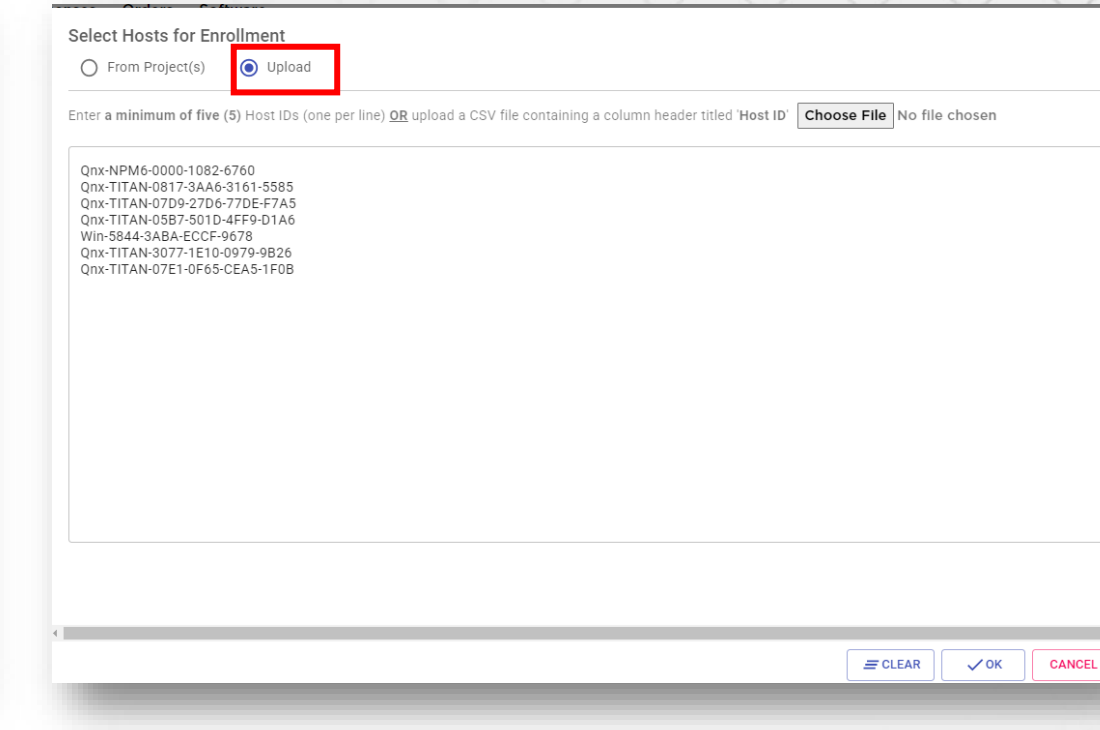

|                               |                 | SELECT HOSTS          | Portfolio Name<br>() Ca<br>1. f<br>2. A | Duratio<br>1 yea<br>nnot Submit Proposal. The fol<br>lease select or specify a <u>Port</u><br>A minimum of <u>five (5)</u> hosts in | Program Start Date<br>10/07/2022<br>Ilowing eligibility requirements are<br>tfolio Name<br>the table must be eligible | e not met:          | OPOSAL        |                                           |
|-------------------------------|-----------------|-----------------------|-----------------------------------------|----------------------------------------------------------------------------------------------------|----------------------------------------------------------------------------------------------------|---------------------|---------------|-------------------------------------------|
|                               | REMOVE DF CLEAR | TABLE := VIEW SUMMARY |                                         |                                                                                                    |                                                                                                    |                     |               |                                           |
| Host ID                       | Part            | Org                   | Capacity                                | Current Expiration                                                                                                    | New Expiration                                                                                                    | Grace Period (days) | Host Eligible | Suggested Parts                           |
| Qnx-TITAN-0817-3AA6-3161-5585 | JACE-8000       | Tridium, Inc.         | 11,250                                  | 27-Sep-2023                                                                                                    | 07-0ct-2023                                                                                                    | 9                   | ~             | [ESMA_GRACE]                              |
| Qnx-TITAN-07D9-27D6-77DE-F7A5 | JACE-8000       | Tridium, Inc.         | 250                                     | 15-Mar-2023                                                                                                    | 07-Oct-2023                                                                                                    | 205                 | ~             | [ESMA_GRACE]                              |
| Qnx-TITAN-05B7-501D-4FF9-D1A6 | JACE-8000       | Tridium, Inc.         | 10,000                                  | 10-Oct-2019                                                                                                    | 07-Oct-2023                                                                                                    | 363                 | ~             | [SMA-8200-3YR]                            |
| Win-5844-3ABA-ECCF-9678       | T-SEC-DEMO      | Tridium, Inc.         | 0                                       | -                                                                                                    | -                                                                                                    | 0                   | ×             | Not Eligible: License is a DEMO license   |
| Qnx-TITAN-3077-1E10-0979-9B26 | JACE-8000       | Tridium, Inc.         | 0                                       | 20-Jul-2024                                                                                                    | -                                                                                                    | 0                   | ×             | Not Eligible: Maintenance already covered |
| Qnx-TITAN-07E1-0F65-CEA5-1F0B | JACE-8000       | Tridium, Inc.         | 0                                       | 13-Jul-2029                                                                                                    | -                                                                                                    | 0                   | ×             | Not Eligible: Maintenance already covered |
| Qnx-NPM6-0000-1082-6760       | SEC-J-601       | Tridium, Inc.         | 0                                       | -                                                                                                    | -                                                                                                    | 0                   | ×             | Not Eligible: Platform type not eligible  |

After clicking OK, the licenses you have selected will populate in the table at the bottom of the page. Please note any errors in the red field.

On the license table, look at the Host Eligible column. There are several reasons why a license is not eligible for the proposal. The most common are:

- 1. It is an AX Jace license
- 2. It is a DEMO license
- 3. The current SMA's expiration date is further in the future than your proposed expiration date.
- 4. The license is already enrolled in a different ESMA.

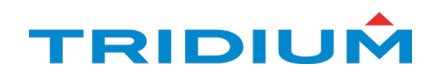

| Edit Portfolio<br>Enter portfolio details or | select an existing portfolio |
|----------------------------------------------|------------------------------|
| New Portfolio                                | O Existing Portfolio         |
| Portfolio Name                               |                              |
| Address Line 1                               |                              |
| Address Line 2 (cont.)                       |                              |
| City                                         | State                        |
| Zip                                          | Country                      |
|                                              | V OK X CANCEL                |
| Edit Portfolio                               |                              |
| Enter portfolio details or                   | select an existing portfolio |
| New Portfolio                                | O Existing Portfolio         |
| Portfolio Name<br>Tridium Campus             |                              |
| Address Line 1                               |                              |
| Address Line 2 (cont.)                       |                              |
| City                                         | State                        |
| Zip                                          | Country                      |
|                                              |                              |

Next, you want to click the pencil next to Portofolio Name, which will bring up this popup.

You only need to fill out the Portfolio Name field, but you can fill out the full address if you would like.

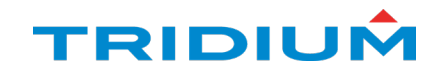

|                                  |                | SELECT HOSTS          | Portfolio Name<br>Tridium Campus<br>() Ca<br>1. | Du<br>1<br>Innot Submit Proposal. Th<br>A minimum of <u>five (5)</u> hos | Program Start Date<br>year ▼ 10/07/2022<br>e following eligibility requirements are<br>ts in the table must be eligible | e not met:          | IT PROPOSAL   |                                           |
|----------------------------------|----------------|-----------------------|-------------------------------------------------|--------------------------------------------------------------------------|----------------------------------------------------------------------------------------------------|---------------------|---------------|-------------------------------------------|
| III COLUMNS 🛨 FILTERS 🛃 EXPORT 🗙 | REMOVE 📅 CLEAR | TABLE :≡ VIEW SUMMARY | ,                                               |                                                                          |                                                                                                    |                     |               |                                           |
| Host ID                          | Part           | Org                   | Capacity 🛧                                      | Current Expiration                                                       | New Expiration                                                                                                    | Grace Period (days) | Host Eligible | Suggested Parts                           |
| Qnx-TITAN-0817-3AA6-3161-5585    | JACE-8000      | Tridium, Inc.         | 11,250                                          | 27-Sep-2023                                                              | 07-Oct-2023                                                                                                    | 9                   | ~             | [ESMA_GRACE]                              |
| Qnx-TITAN-07D9-27D6-77DE-F7A5    | JACE-8000      | Tridium, Inc.         | 250                                             | 15-Mar-2023                                                              | 07-Oct-2023                                                                                                    | 205                 | ~             | [ESMA_GRACE]                              |
| Qnx-TITAN-05B7-501D-4FF9-D1A6    | JACE-8000      | Tridium, Inc.         | 10,000                                          | 10-Oct-2019                                                              | 07-Oct-2023                                                                                                    | 363                 | ~             | [SMA-8200-3YR]                            |
| Win-5844-3ABA-ECCF-9678          | T-SEC-DEMO     | Tridium, Inc.         | 0                                               | -                                                                        | -                                                                                                    | 0                   | ×             | Not Eligible: License is a DEMO license   |
| Qnx-TITAN-3077-1E10-0979-9B26    | JACE-8000      | Tridium, Inc.         | 0                                               | 20-Jul-2024                                                              | -                                                                                                    | 0                   | ×             | Not Eligible: Maintenance already covered |
| Qnx-TITAN-07E1-0F65-CEA5-1F0B    | JACE-8000      | Tridium, Inc.         | 0                                               | 13-Jul-2029                                                              | -                                                                                                    | 0                   | ×             | Not Eligible: Maintenance already covered |
| Qnx-NPM6-0000-1082-6760          | SEC-J-601      | Tridium, Inc.         | 0                                               | -                                                                        | -                                                                                                    | 0                   | ×             | Not Eligible: Platform type not eligible  |

Now that we have entered a Portfolio Name, the only error we have is for the minimum of 5 eligible licenses.

Let's now adjust the Duration and Start Date of the proposal

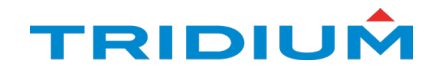

|                                   |    |          |                    |   | XXXX            |
|-----------------------------------|----|----------|--------------------|---|-----------------|
|                                   |    | Duration | Program Start Date |   |                 |
| SELECT HOSTS     Portfolio Name   | 0° | 1 year   | 10/28/2022         | Ē | SUBMIT PROPOSAL |
|                                   |    | 3 years  |                    |   |                 |
| E DF CLEAR TABLE III VIEW SUMMARY |    | 5 years  | _                  |   |                 |

Under Duration, you can select any of the options that are available. Please note that these options will change as we get closer to N4's EOL.

|            | CT HOSTS Portfolio Na<br>Tridium | ame<br>n Campus  | Duration 3 years -                                     | -   | Program<br>10/0 | m Start<br>) <b>7/20</b> | Date<br>22 |     |     |     | SUBMIT PROPOSAL     |  |
|------------|----------------------------------|------------------|--------------------------------------------------------|-----|-----------------|--------------------------|------------|-----|-----|-----|---------------------|--|
|            |                                  | () Cannot Submit | Proposal. The follov<br>of <b>five (5)</b> hosts in th | <   |                 | Oct                      | ober 2     | 022 |     | >   |                     |  |
|            |                                  |                  |                                                        | Sun | Mon             | Tue                      | Wed        | Thu | Fri | Sat |                     |  |
| VE 🔓 CLEAF | R TABLE := VIEW SUMMA            | ARY              |                                                        |     |                 |                          |            |     |     | 1   |                     |  |
| ırt        | Org                              | Capacity         | Current Exp                                            | 2   | 3               | 4                        | 5          | 6   | 7   | 8   | Grace Period (days) |  |
| CE-8000    | Tridium, Inc.                    | 250              | 20-Jul-2024                                            | 9   | 10              | 11                       | 12         | 13  | 14  | 15  | 78                  |  |
| E-8000     | Tridium, Inc.                    | 11,250           | 27-Sep-2023                                            | 16  | 17              | 18                       | 19         | 20  | 21  | 22  | 10                  |  |
| E-8000     | Tridium, Inc.                    | 250              | 15-Mar-202                                             | 23  | 24              | 25                       | 26         | 27  | 28  | 29  | 206                 |  |
|            |                                  |                  |                                                        | 30  | 31              |                          |            |     |     |     |                     |  |

Then select a start date within the next 60 days. Dates will be grayed out if they are outside of this window.

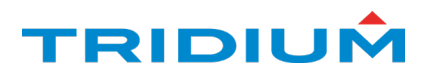

| SELECT HOSTS | Portfolio Name Tridium Campus | 11                                      | Duration<br>3 years 👻                             | Program Start Date 12/01/2022                                |   | SUBMIT PROPOSAL |  |
|--------------|-------------------------------|-----------------------------------------|---------------------------------------------------|--------------------------------------------------------------|---|-----------------|--|
|              | () Canno<br>1. A m            | t Submit Propo<br>inimum of <u>five</u> | osal. The following<br><u>(5)</u> hosts in the ta | eligibility requirements are not met<br>ble must be eligible | : |                 |  |

| Select Hosts for Er                           | Upload                                |                             |                        |                  |           |     |        |
|-----------------------------------------------|---------------------------------------|-----------------------------|------------------------|------------------|-----------|-----|--------|
| Enter a minimum of five<br>Choose File No fil | e (5) Host IDs (one per l<br>e chosen | ine) <u>OR</u> upload a CSV | file containing a colu | mn header titled | 'Host ID' |     | ĺ      |
| Win-264B-6851-0015                            | E6B2                                  |                             |                        |                  |           |     |        |
|                                               |                                       |                             |                        |                  |           |     |        |
|                                               |                                       |                             |                        |                  |           |     |        |
|                                               |                                       |                             |                        |                  |           |     |        |
|                                               |                                       |                             |                        |                  |           |     |        |
|                                               |                                       |                             |                        |                  |           |     |        |
|                                               |                                       |                             |                        |                  |           |     |        |
|                                               |                                       |                             |                        |                  |           | √ок | CANCEL |
|                                               |                                       |                             |                        |                  |           |     |        |

Despite these changes, my proposal still isn't eligible.

If you have additional licenses to add to your proposal, you can click the Select Hosts button and add more.

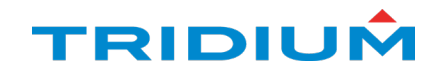

|                                                       |               |                         |                                  |                    |                         |                     |               | $\times \times \times \times$             |
|-------------------------------------------------------|---------------|-------------------------|----------------------------------|--------------------|-------------------------|---------------------|---------------|-------------------------------------------|
|                                                       |               | SELECT HOSTS            | Portfolio Name<br>Tridium Campus | Duratio            | n Program Start Date rs | SUBMI               | T PROPOSAL    |                                           |
| III COLUMNS $\mp$ FILTERS $\clubsuit$ EXPORT $\times$ | REMOVE 🔓 CLEA | R TABLE :≡ VIEW SUMMARY |                                  |                    |                         |                     |               |                                           |
| Host ID                                               | Part          | Org                     | Capacity                         | Current Expiration | New Expiration          | Grace Period (days) | Host Eligible | Suggested Parts                           |
| Qnx-TITAN-3077-1E10-0979-9B26                         | JACE-8000     | Tridium, Inc.           | 250                              | 20-Jul-2024        | 01-Dec-2025             | 133                 | ~             | [SMA-8005-1YR]                            |
| Qnx-TITAN-0817-3AA6-3161-5585                         | JACE-8000     | Tridium, Inc.           | 11,250                           | 27-Sep-2023        | 01-Dec-2025             | 65                  | ~             | [SMA-8200-1YR] [SMA-8200-1YR]             |
| Qnx-TITAN-07D9-27D6-77DE-F7A5                         | JACE-8000     | Tridium, Inc.           | 250                              | 15-Mar-2023        | 01-Dec-2025             | 261                 | ~             | [SMA-8005-1YR] [SMA-8005-1YR]             |
| Qnx-TITAN-05B7-501D-4FF9-D1A6                         | JACE-8000     | Tridium, Inc.           | 10,000                           | 10-Oct-2019        | 01-Dec-2025             | 54                  | ~             | [SMA-8200-5YR] [SMA-8200-1YR]             |
| Win-264B-6851-0015-E6B2                               | SUP-3         | Tridium, Inc.           | 0                                | 18-Sep-2023        | 01-Dec-2025             | 74                  | ~             | [SUP-3-SMA-1YR] [SUP-3-SMA-1YR            |
| Win-5844-3ABA-ECCF-9678                               | T-SEC-DEMO    | Tridium, Inc.           | 0                                | -                  | -                       | 0                   | ×             | Not Eligible: License is a DEMO license   |
| Qnx-TITAN-07E1-0F65-CEA5-1F0B                         | JACE-8000     | Tridium, Inc.           | 0                                | 13-Jul-2029        |                         | 0                   | ×             | Not Eligible: Maintenance already covered |
| Qnx-NPM6-0000-1082-6760                               | SEC-J-601     | Tridium, Inc.           | 0                                | -                  | -                       | 0                   | ×             | Not Eligible: Platform type not eligible  |
| Win-264B-6851-0015-E6B2                               | T-S-AX-3      | Tridium, Inc.           | 0                                |                    |                         | 0                   | ×             | Not Eligible: License status is 'Traded'  |

After setting my Duration and Start Date and adding an additional license to my proposal, now all errors have disappeared.

You will note that the New Expiration date is listed for each of the eligible licenses.

If your information is correct, you can now click Submit Proposal

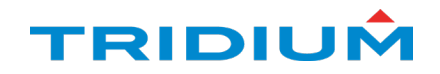

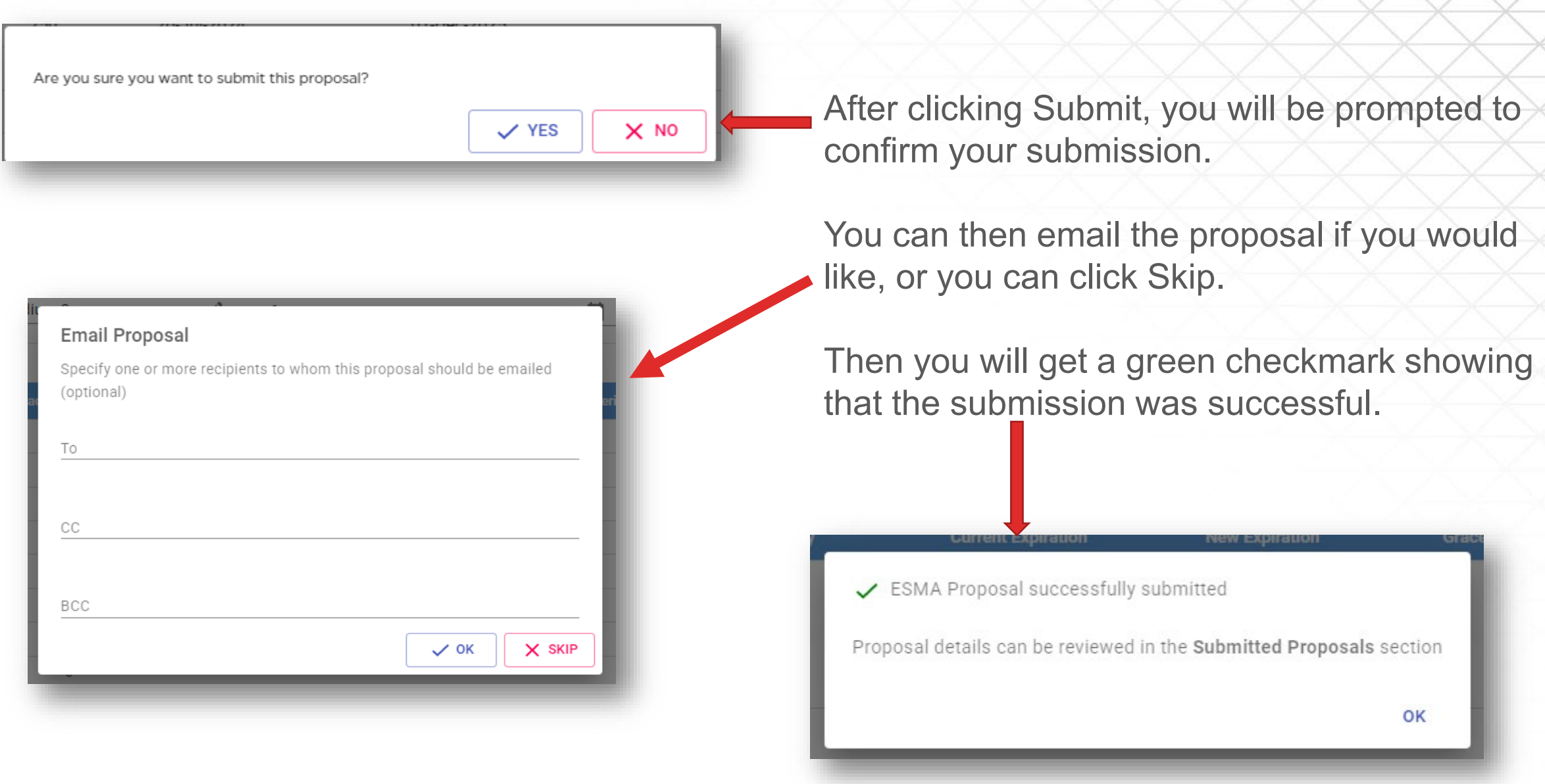

TRIDIUÂ

# View a submitted proposal

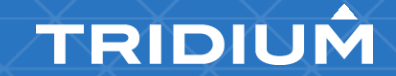

## View a submitted proposal

| CREATE    | E PROPOSAL     | SUBMITTED PROPOSALS  |               |                 |             |             |          |                |
|-----------|----------------|----------------------|---------------|-----------------|-------------|-------------|----------|----------------|
| III COLUM | ANS \Xi FILTER | S 🛃 EXPORT C REFRESH |               |                 |             |             |          |                |
| ID        | Portfolio      | ,                    | SI Account    | Partner Account | Generated   | Expires     | Status   | Action         |
| 724       | Tridium C      | ampus                | Tridium, Inc. | Tridium, Inc.   | 06 Oct 2022 | 01 Dec 2022 | Proposed | <b>C</b> RENEW |
| 700       | A dom No       | w Toot               | Tridium Inc   | Tridium Inc     | 27 Son 2022 | 07.0~+0000  | Dronoord | O RENEW        |

To view your proposal, click on the Submitted Proposals tab and then click on the Proposal Number or

name.

CREATE PROPOSAL SUBMITTED PROPOSALS

#### ESMA Proposal #724 - Tridium Campus

| Portfolio                      | Tridium Campus                |
|--------------------------------|-------------------------------|
| Address                        | 1                             |
| ESMA Provider                  | Tridium, Inc. (Tridium, Inc.) |
| Enrollment Status              | Proposed                      |
| Applied Grace Period (months)  | <sup>19</sup> <b>2</b>        |
| Total Quantity                 | 5                             |
| Applicable Discount Code       | - 3                           |
| Applicable Discount Percentage | -                             |
| Proposal Generated             | Oct 6th, 2022                 |
| Proposal Expiration Date       | Dec 1st, 2022                 |
| Enrollment Start Date          | Dec 1st, 2022 5               |
| Enrollment Duration (years)    | <sup>3</sup> 6                |
| Enrollment Expiration Date     | Dec 1st, 2025 7               |
|                                |                               |

On this page, you will see the following info:

- 1. Proposal Name
- 2. Amount of Grace Period
- 3. Quantity of licenses on proposal
- 4. Proposal generated date
- 5. Proposal expiration date/Enrollment start date
- 6. Proposal Duration
- 7. Enrollment expiration date

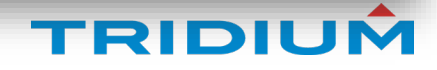

PEDIT 🕢 DOWNLOAD

M EMAIL

PLACE ORDER

#### Purchasable Part List

| SMA Part Code | Quantity |  |
|---------------|----------|--|
| SMA-8200-5YR  | 1        |  |
| SUP-3-SMA-1YR | 2        |  |
| SMA-8005-1YR  | 3        |  |
| SMA-8200-1YR  | 3        |  |

The Purchasable Part List provides the part numbers and quantities that are needed to enroll this proposal.

#### Enrolled Hosts (5)

| Host ID 🛧                     | Part      | License Capacity | Current Maintenance End Date | Grace Period (days) | Suggested SMA Parts                  |
|-------------------------------|-----------|------------------|------------------------------|---------------------|--------------------------------------|
| Qnx-TITAN-05B7-501D-4FF9-D1A6 | JACE-8000 | 10000            | 10-Oct-2019                  | 54                  | [SMA-8200-5YR (1)][SMA-8200-1YR (1)] |
| Qnx-TITAN-07D9-27D6-77DE-F7A5 | JACE-8000 | 250              | 15-Mar-2023                  | 261                 | [ SMA-8005-1YR (2) ]                 |
| Qnx-TITAN-0817-3AA6-3161-5585 | JACE-8000 | 11250            | 27-Sep-2023                  | 65                  | [ SMA-8200-1YR (2) ]                 |
| Qnx-TITAN-3077-1E10-0979-9B26 | JACE-8000 | 250              | 20-Jul-2024                  | 133                 | [SMA-8005-1YR (1)]                   |
| Win-264B-6851-0015-E6B2       | SUP-3     | 0                | 18-Sep-2023                  | 74                  | [ SUP-3-SMA-1YR (2) ]                |
|                               |           |                  |                              |                     |                                      |

The Enrolled Hosts table gives info for each individual license.

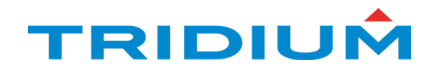

## **Grace Period**

Grace Period is SMA coverage that Tridium gives at no charge as part of an enrolled ESMA Proposal.

This is how it is calculated:

| Host Code                                                                         | License<br>Capacity                              | Current Maintenance<br>End Date    | Next Renewal<br>Due On                                                 | Suggested                                          | SMA Parts                                    | Grace Period                                                       |                                               |
|-----------------------------------------------------------------------------------|--------------------------------------------------|------------------------------------|------------------------------------------------------------------------|----------------------------------------------------|----------------------------------------------|--------------------------------------------------------------------|-----------------------------------------------|
| Qnx-TITAN-05B7-501D-4FF9-D1A6                                                     | 10000                                            | 10-Oct-2019                        | 23-Nov-27                                                              | [SMA-82<br>[SMA-82                                 | .00-5YR]<br>200-3YR]                         | 46                                                                 |                                               |
| Licensing<br>looks at the<br>current SMA<br>expiration<br>date on each<br>license | And i<br>at the<br>prope<br>ESM<br>expir<br>date | t looks<br>e<br>osed<br>A<br>ation | It then calc<br>those 2 dat<br>8 years and<br>and 3YR S<br>less than a | ulates the<br>tes. In th<br>d 46 days<br>MA, but a | e numbe<br>is exam<br>s. It rece<br>anything | er of days k<br>ple, the too<br>ommendeo<br>that rema<br>by Grace. | between<br>of counted<br>a 5YR<br>ins that is |

This can add up very quickly and can be a great selling point for the end user.

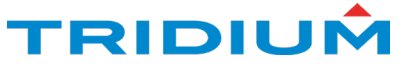

# Edit an existing proposal

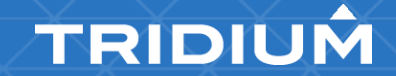

## **Edit an Existing Proposal**

PEDIT OWNLOAD

PLACE ORDER

You do have the ability to Edit existing proposals. After clicking the Edit button, you can change the Enrollment Start Date and Duration on the top table:

#### ESMA Proposal #724 - Tridium Campus

| Portfolio                      | Tridium Campus                |
|--------------------------------|-------------------------------|
| Address                        |                               |
| ESMA Provider                  | Tridium, Inc. (Tridium, Inc.) |
| Enrollment Status              | Proposed                      |
| Applied Grace Period (months)  | 19                            |
| Total Quantity                 | 5                             |
| Applicable Discount Code       | -                             |
| Applicable Discount Percentage | -                             |
| Proposal Generated             | Oct 6th, 2022                 |
| Proposal Expiration Date       | Dec 1st, 2022                 |
| Enrollment Start Date          | Enrollment Start Date         |
|                                | 12/01/2022                    |
| Enrollment Duration (years)    | 3 years 👻                     |
| Enrollment Expiration Date     | Dec 1st, 2025                 |

#### ESMA Proposal #724 - Tridium Campus

| Portfolio                      | Tridium Campus                |
|--------------------------------|-------------------------------|
| Address                        |                               |
| ESMA Provider                  | Tridium, Inc. (Tridium, Inc.) |
| Enrollment Status              | Proposed                      |
| Applied Grace Period (months)  | 19                            |
| Total Quantity                 | 5                             |
| Applicable Discount Code       | -                             |
| Applicable Discount Percentage | -                             |
| Proposal Generated             | Oct 6th, 2022                 |
| Proposal Expiration Date       | Nov 23rd, 2022                |
| Enrollment Start Date          | Enrollment Start Date         |
|                                | 11/23/2022                    |
| Enrollment Duration (years)    | 5 years 👻                     |
| Enrollment Expiration Date     | Dec 1st, 2025                 |

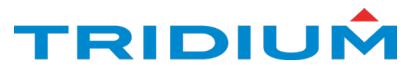

| Enrolled Hosts (5)            |           |                  |                              |                     | + ADD -                                |
|-------------------------------|-----------|------------------|------------------------------|---------------------|----------------------------------------|
| Host ID                       | Part      | License Capacity | Current Maintenance End Date | Grace Period (days) | Suggested SMA Parts                    |
| Qnx-TITAN-05B7-501D-4FF9-D1A6 | JACE-8000 | 10000            | 10-Oct-2019                  | 46                  | [SMA-8200-5YR (1)][SMA-8200-3YR (1)]   |
| Qnx-TITAN-07D9-27D6-77DE-F7A5 | JACE-8000 | 250              | 15-Mar-2023                  | 253                 | [SMA-8005-3YR (1)][SMA-8005-1YR (1)]   |
| Qnx-TITAN-0817-3AA6-3161-5585 | JACE-8000 | 11250            | 27-Sep-2023                  | 57                  | [SMA-8200-3YR (1)][SMA-8200-1YR (1)]   |
| Qnx-TITAN-3077-1E10-0979-9B26 | JACE-8000 | 250              | 20-Jul-2024                  | 125                 | [SMA-8005-3YR (1)]                     |
| Win-264B-6851-0015-E6B2       | SUP-3     | 0                | 18-Sep-2023                  | 66                  | [SUP-3-SMA-3YR (1)][SUP-3-SMA-1YR (1)] |

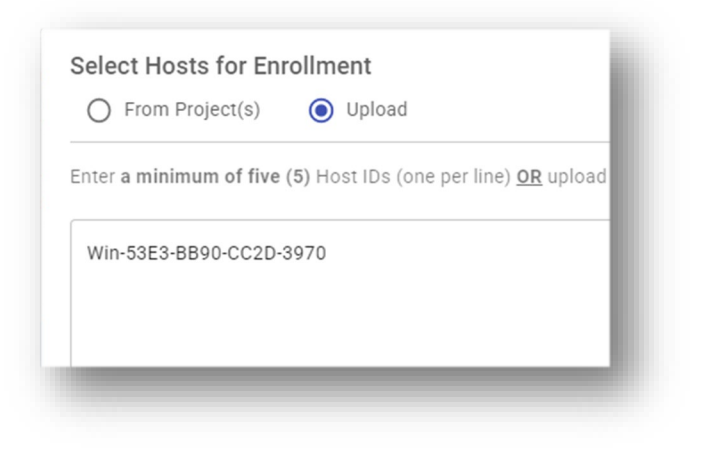

On the Enrolled Hosts table, you can add or remove licenses. If you click the Add button, you will get the same pop-up where you can add licenses from your Project Folders or by putting the Host IDs into the Upload field.

To remove licenses, just check the box on the left and click the "-" symbol.

| nrolled Hosts (9)             |           |                  |                              |                     |                                      |  |
|-------------------------------|-----------|------------------|------------------------------|---------------------|--------------------------------------|--|
| Host ID                       | Part      | License Capacity | Current Maintenance End Date | Grace Period (days) | Suggested SMA Parts                  |  |
| Qnx-TITAN-05B7-501D-4FF9-D1A6 | JACE-8000 | 10000            | 10-Oct-2019                  | 46                  | [SMA-8200-5YR (1)][SMA-8200-3YR (1)] |  |
| Qnx-TITAN-07D9-27D6-77DE-F7A5 | JACE-8000 | 250              | 15-Mar-2023                  | 253                 | [SMA-8005-3YR (1)][SMA-8005-1YR (1)] |  |
| Onx-TITAN-0817-3AA6-3161-5585 | JACE-8000 | 11250            | 27-Sep-2023                  | 57                  | [SMA-8200-3YR (1)][SMA-8200-1YR (1)] |  |

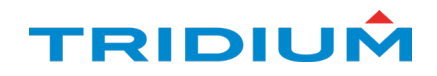

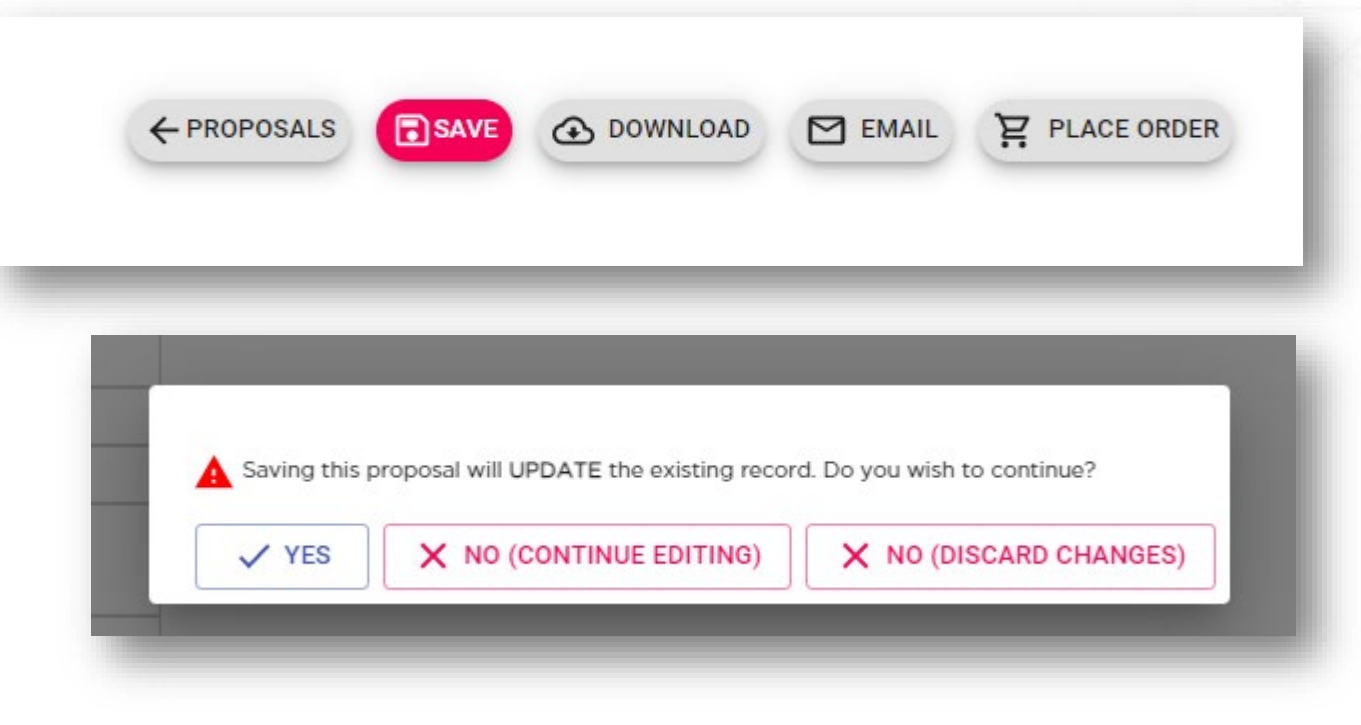

#### After completing your changes, click Save

#### Confirm that you want to continue

| Proposal successfully updated |      |
|-------------------------------|------|
|                               | 🗸 ок |
|                               |      |

And click OK

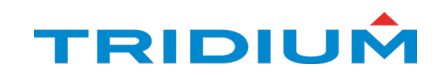

#### ESMA Proposal #724 - Tridium Campus

| Portfolio                      | Tridium Campus                |  |  |
|--------------------------------|-------------------------------|--|--|
| Address                        |                               |  |  |
| ESMA Provider                  | Tridium, Inc. (Tridium, Inc.) |  |  |
| Enrollment Status              | Proposed                      |  |  |
| Applied Grace Period (months)  | 18                            |  |  |
| Total Quantity                 | 5                             |  |  |
| Applicable Discount Code       | -                             |  |  |
| Applicable Discount Percentage | -                             |  |  |
| Proposal Generated             | Oct 6th, 2022                 |  |  |
| Proposal Expiration Date       | Nov 23rd, 2022                |  |  |
| Enrollment Start Date          | Nov 23rd, 2022                |  |  |
| Enrollment Duration (years)    | 5                             |  |  |
| Enrollment Expiration Date     | Nov 23rd, 2027                |  |  |

Your page will refresh and now the info you have changed will be updated.

The tool will recalculate the Grace period and Quantity of licenses on the top table as well.

#### Enrolled Hosts (5)

| Host ID                       | Part      | License Capacity | Current Maintenance End Date | Grace Period (days) | Suggested SMA Parts                    |
|-------------------------------|-----------|------------------|------------------------------|---------------------|----------------------------------------|
| Qnx-TITAN-05B7-501D-4FF9-D1A6 | JACE-8000 | 10000            | 10-Oct-2019                  | 46                  | [SMA-8200-5YR (1)][SMA-8200-3YR (1)]   |
| Qnx-TITAN-3077-1E10-0979-9B26 | JACE-8000 | 250              | 20-Jul-2024                  | 125                 | [SMA-8005-3YR (1)]                     |
| Qnx-TITAN-0817-3AA6-3161-5585 | JACE-8000 | 11250            | 27-Sep-2023                  | 57                  | [SMA-8200-3YR (1)][SMA-8200-1YR (1)]   |
| Win-53E3-BB90-CC2D-3970       | SUP-UNL   | 9000             | 28-Feb-2025                  | 267                 | [SUP-UNL-SMA-1YR (2)]                  |
| Win-264B-6851-0015-E6B2       | SUP-3     | 0                | 18-Sep-2023                  | 66                  | [SUP-3-SMA-3YR (1)][SUP-3-SMA-1YR (1)] |
|                               |           |                  |                              |                     |                                        |

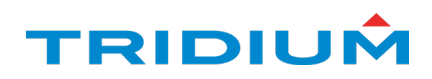

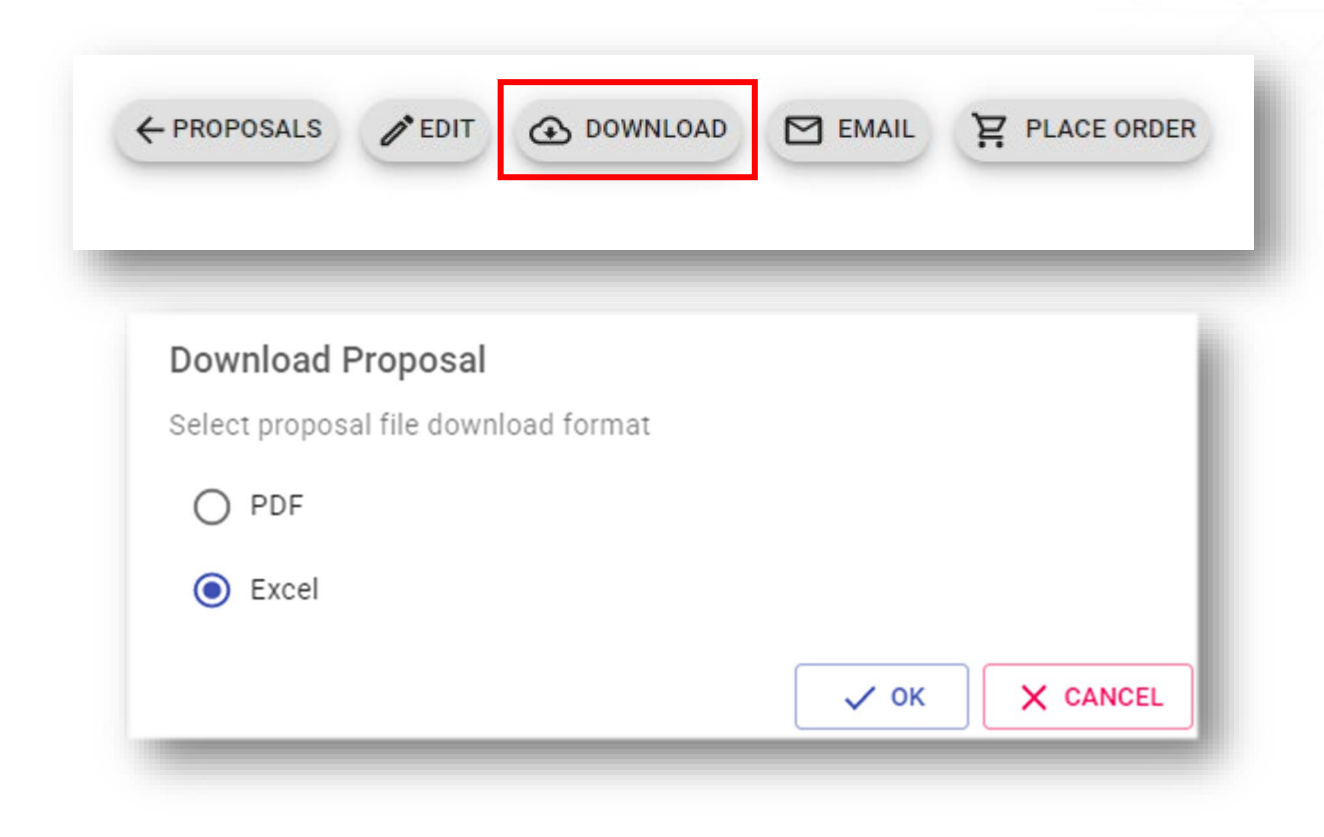

The tool allows you to download an Excel file with all the proposal info.

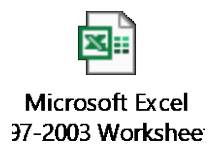

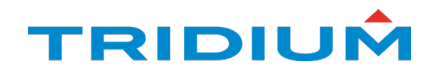

|                                           | - | - | - |   |
|-------------------------------------------|---|---|---|---|
| Email Proposal                            |   |   |   |   |
| <sup>To</sup><br>Art.Vandelay@tridium.com |   |   |   | _ |
| CC                                        |   |   |   | _ |
|                                           |   |   |   |   |

#### You can also email the proposal.

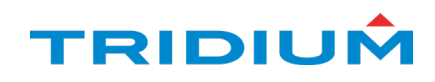

# Converting a submitted proposal to order

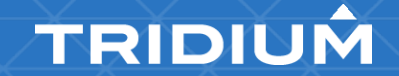

## **Converting an ESMA proposal to an order**

To place the order, go to the proposal and click the "place order" button. Be sure to check the Email Licenses box and enter an email address. Enter the PO and click Process Cart

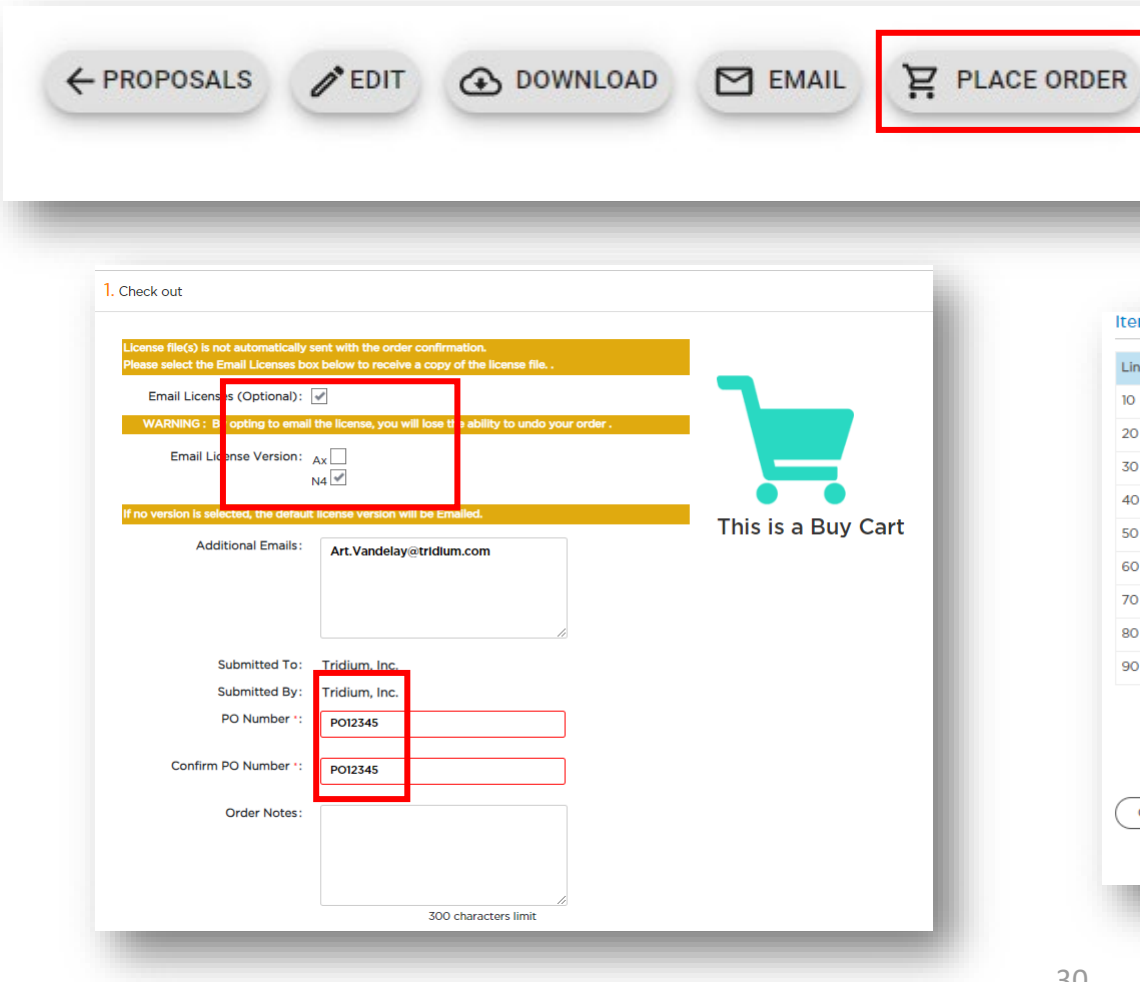

| om List    |          |                 |                                                                                                    |
|------------|----------|-----------------|----------------------------------------------------------------------------------------------------|
|            |          |                 |                                                                                                    |
| ine Number | Quantity | Product         | Destination                                                                                                    |
| 0          | 1        | SMA-8200-5YR    | Qnx-TITAN-05B7-501D-4FF9-D1A6                                                                                                    |
| 20         | 1        | SMA-8200-3YR    | Qnx-TITAN-05B7-501D-4FF9-D1A6                                                                                                    |
| 30         | 1        | SMA-8005-3YR    | Qnx-TITAN-3077-1E10-0979-9B26                                                                                                    |
| 40         | 1        | SMA-8200-3YR    | Qnx-TITAN-0817-3AA6-3161-5585                                                                                                    |
| 50         | 1        | SMA-8200-1YR    | Qnx-TITAN-0817-3AA6-3161-5585                                                                                                    |
| 50         | 1        | SUP-UNL-SMA-1YR | Win-53E3-BB90-CC2D-3970                                                                                                    |
| 70         | 1        | SUP-UNL-SMA-1YR | Win-53E3-BB90-CC2D-3970                                                                                                    |
| BO         | 1        | SUP-3-SMA-3YR   | Win-264B-6851-0015-E6B2                                                                                                    |
| 90         | 1        | SUP-3-SMA-IYR   | Win-264B-6851-0015-E6B2                                                                                                    |
| CANCEL     |          | By clicking "Pr | ocess Cart" you agree to the to Enterprise SMA Promotion Terms and Condition<br>Use of this site for ordering is subject to these Ordering Terms of Us |

#### TRIDIUM

| Model : JACE-8000                                                                                                |                                                                                        | Name : -                                                                                   |                                                                                                    | Maintena                                                | nce End Date : Nov 23,2                                                                        | 027                        |          | nk a           |
|----------------------------------------------------------------------------------------------------|----------------------------------------------------------------------------------------|--------------------------------------------------------------------------------------------|----------------------------------------------------------------------------------------------------|---------------------------------------------------------|------------------------------------------------------------------------------------------------|----------------------------|----------|----------------|
| Brand : Niagara                                                                                                  |                                                                                        | Owner : Tridium, Inc.                                                                      |                                                                                                    | Order :                                                 | 17175232 / SPQ0409201                                                                          | 8                          | 100      |                |
| Serial No: 80056407                                                                                              | NICS : OPEN Inherited from Brand                                                       |                                                                                            |                                                                                                    | Version :                                               | 4.11 - N4                                                                                      |                            | a        | COU            |
| Change Link<br>License Key : {DBC-3CE1<br>Capacity : 10000                                                       | -000C-0FF}                                                                             | Expiration : never                                                                         |                                                                                                    | Enterpris                                               | e : Tridium Campus                                                                             |                            |          |                |
|                                                                                                    |                                                                                        |                                                                                            |                                                                                                    |                                                         |                                                                                                |                            |          |                |
|                                                                                                    |                                                                                        |                                                                                            |                                                                                                    |                                                         |                                                                                                |                            | 1.       | Th             |
| Options Users                                                                                                    | Notes Audit                                                                            |                                                                                            |                                                                                                    |                                                         |                                                                                                |                            | 1.       | Th<br>na       |
| Options Users SW Options (2) >>                                                                                  | Notes Audit                                                                            | to Excel 📻 Export to Pdf                                                                   | ia ka Page 1 d                                                                                                    | of1    ►> ► 100 - •                                     | ~                                                                                              | View 1 - 3 of 3            | 1.       | Th<br>na       |
| Options Users SW Options (2) >>                                                                                  | Notes Audit                                                                            | to Excel 📻 Export to Pdf                                                                   | i⊲ <q 1="" c<="" page="" td=""><td>of 1    &gt;&gt; &gt;= 100</td><td>✓<br/>Order(SO/PO)</td><td>View 1 - 3 of 3<br/>Actions</td><td>1.</td><td>Th<br/>na</td></q> | of 1    >> >= 100                                       | ✓<br>Order(SO/PO)                                                                              | View 1 - 3 of 3<br>Actions | 1.       | Th<br>na       |
| Options Users<br>SW Options (2) >><br>Maintenance (3) >>                                                         | Notes Audit                                                                            | to Excel Export to Pdf<br>code Start Da                                                    | i e e Page 1 d<br>ite = E<br>Oct 09                                                                                                    | of 1    ->-> 100<br>Expires Date<br>2019                | <ul> <li>Order(SO/PO)</li> <li>17175232 / SPQ04092018</li> </ul>                               | View 1 - 3 of 3<br>Actions | 1.       | Th<br>na       |
| Options Users<br>SW Options (2) >><br>Maintenance (3) >><br>Upgrades (0) >>                                      | Notes Audit                                                                            | to Excel E Export to Pdf<br>code Start Da<br>NIT Apr 09.2018<br>Nov 24,2022                | ite + Page 1 c<br>ite + E<br>Oct 09<br>Nov 23,;                                                                                                    | of 1 → → 100<br>Expires Date<br>2019<br>.2027           | <ul> <li>Order(SO/PO)</li> <li>17175232 / SPQ04092018</li> <li>(Unbilled) / PO12345</li> </ul> | View 1 - 3 of 3<br>Actions | 1.       | Th<br>na<br>Th |
| Options     Users       SW Options (2) >>       Maintenance (3) >>       Upgrades (0) >>       Prototyres (0) >> | Notes Audit<br>Audit<br>Maintenance<br>SMA-8200-1YR-II<br>SMA-8200-5YR<br>SMA-8200-3YR | to Excel E Export to Pdf<br>code Start Da<br>NIT Apr 09:2018<br>Nov 24,2022<br>Nov 25,2019 | I I I I I I I I I I I I I I I I I I I                                                                                                    | of 1 +> + 100<br>Expires Date<br>2019<br>,2027<br>,2022 |                                                                                                | View 1 - 3 of 3 Actions    | 1.<br>2. | Th<br>na<br>Th |

After the purchase is complete, if you ook at the License page, you will see a couple of things:

- . The Enterprise line that shows the name of the Proposal.
  - The SMAs that were added to the license. Note the grace period between the INIT expiry date and 3YR start date.

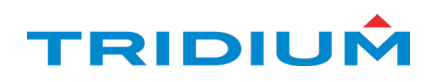

## **\$0 Proposals**

It is possible to create ESMA proposals that do not have any required SMAs to purchase.

However, you CANNOT complete this proposal, as the Place Order button will be greyed out. Your only option is to add an additional license to the proposal that requires an SMA or select a longer ESMA duration.

| SMA Proposal #723             | - Adam New Test               |  |
|-------------------------------|-------------------------------|--|
| ortfolio                      | Adam New Test                 |  |
| ddress                        |                               |  |
| SMA Provider                  | Tridium, Inc. (Tridium, Inc.) |  |
| nrollment Status              | Proposed                      |  |
| pplied Grace Period (months)  | 1                             |  |
| otal Quantity                 | 5                             |  |
| pplicable Discount Code       | -                             |  |
| pplicable Discount Percentage | -                             |  |
| oposal Generated              | Sep 27th, 2022                |  |
| oposal Expiration Date        | Oct 7th, 2022                 |  |
| nrollment Start Date          | Oct 7th, 2022                 |  |
| nrollment Duration (years)    | 3                             |  |
| nrollment Expiration Date     | Oct 7th, 2025                 |  |
| Purchasable Part List         |                               |  |
| SMA Part Code                 | Quantity                      |  |
|                               | No rows                       |  |
|                               |                               |  |

#### Enrolled Hosts (5)

| Host ID                       | Part      | License Capacity | Current Maintenance End Date | Grace Period (days) | Suggested SMA Parts  |
|-------------------------------|-----------|------------------|------------------------------|---------------------|----------------------|
| Qnx-TITAN-07DF-5781-51E0-F16C | JACE-8000 | 5000             | 25-Sep-2025                  | 11                  | No Purchase Required |
| Qnx-TITAN-07EC-EB3C-1DD7-6B97 | JACE-8000 | 5000             | 25-Sep-2025                  | 11                  | No Purchase Required |
| Qnx-TITAN-0816-4370-929A-8566 | JACE-8000 | 5000             | 25-Sep-2025                  | 11                  | No Purchase Required |
| Qnx-TITAN-08A2-02D3-A705-D0F3 | JACE-8000 | 5000             | 25-Sep-2025                  | 11                  | No Purchase Required |
| Qnx-TITAN-0978-21A2-257F-2F28 | JACE-8000 | 5000             | 25-Sep-2025                  | 11                  | No Purchase Required |

TRIDIUÂ

# Renewing an enrolled existing proposal

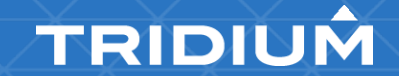

## **Renewing an enrolled expired proposal**

- Tridium has introduced a new feature to allow customers to renew existing proposal.
- The users will see on the Submitted proposal tab a new column with the word Renew.
   This is active for expired enrolled proposal and inactive for active proposals.

| 7 | Calhoun Control     | Tridium, Inc. | Tridium, Inc. | 01 Jul 2019 | 10 Jul 2024 | Enrolled | <b>RENEW</b> |
|---|---------------------|---------------|---------------|-------------|-------------|----------|--------------|
| 4 | Calhoun Control (!) | Tridium, Inc. | Tridium, Inc. | 01 Jul 2019 | 02 Jul 2022 | Enrolled |              |
|   |                     |               |               |             |             |          |              |

- If the Renew button is active the user can click on it and a new window will open and allow the user to edit the renewal proposal.
- The renewal proposal will retain the details of the original proposal but some details can be edited.
- The user can add or remove host ids
- The user can change the Enrollment duration

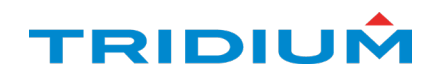

CREATE PROPOSAL SUBMITTED PROPOSALS

#### ESMA Proposal #359 - Yale University

| Portfolio                      | Yale University                                              |
|--------------------------------|--------------------------------------------------------------|
| Address                        | 300 Ceder ST<br>New Haven, CT 06519<br>USA                   |
| ESMA Provider                  | Environmental Systems Corp (Schneider Electric Building LLC) |
| Enrollment Status              | Enrolled (!)                                                 |
| Applied Grace Period (months)  | 536                                                          |
| Total Quantity                 | 108                                                          |
| Applicable Discount Code       | •                                                            |
| Applicable Discount Percentage |                                                              |
| Proposal Generated             | Mar 18th, 2021                                               |
| Enrollment Start Date          | Mar 23rd, 2022                                               |
| Enrollment Duration (years)    | 1 year 👻                                                     |
| Enrollment Expiration Date     | Mar 23rd, 2023                                               |

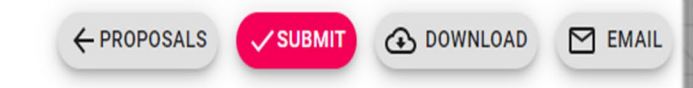

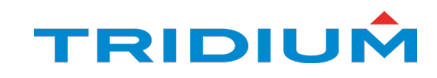

 If any of the licenses were enrolled in a previous proposal the system will give below error message:

| Qnx-TITAN-018F-AF6E-9F0D-4C39 | J-8100      | 0 | 0 | Not Eligible: License enrolled in prior proposal |
|-------------------------------|-------------|---|---|--------------------------------------------------|
| Qnx-TITAN-05A3-876C-C063-CBB1 | JENE-PC8025 | 0 | 0 | Not Eligible: License enrolled in prior proposal |
| Qnx-TITAN-07B3-F782-8144-A464 | J-8005      | 0 | 0 | Not Eligible: License enrolled in prior proposal |
| Qnx-TITAN-0988-335F-4C98-83C1 | JENE-PC8100 | 0 | 0 | Not Eligible: License enrolled in prior proposal |
| Qnx-TITAN-0F5F-53B3-1114-33B8 | J-8025      | 0 | 0 | Not Eligible: License enrolled in prior proposal |
| Qnx-TITAN-1447-5398-78FD-A795 | JENE-PC8025 | 0 | 0 | Not Eligible: License enrolled in prior proposal |
| Qnx-TITAN-1B01-640F-303D-CEF4 | J-8025      | 0 | 0 | Not Eligible: License enrolled in prior proposal |

 Any renewal proposals will be visible in the Related Proposals tab from the original proposal

| Related I | Proposals (1) |            |                 |                |                |          |  |
|-----------|---------------|------------|-----------------|----------------|----------------|----------|--|
| ID        | Portfolio     | SI Account | Partner Account | Generated      | Expires        | Status   |  |
| 678       | GE Aviation   | Lynxspring | Lynxspring      | Aug 12th, 2022 | Aug 12th, 2022 | Proposed |  |

 All new proposal have a tab called Parent Proposal where the user can see the original proposal that was renewed

| Parent Proposal |                |            |                 |                |                |          |  |  |
|-----------------|----------------|------------|-----------------|----------------|----------------|----------|--|--|
| ID              | Portfolio      | SI Account | Partner Account | Generated      | Expires        | Status   |  |  |
| 367             | GE Aviation () | Lynxspring | Lynxspring      | Apr 12th, 2021 | Apr 30th, 2022 | Enrolled |  |  |

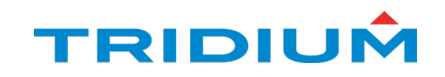

## Extend ESMA Provider

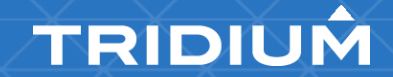

### **Extend ESMA Provider Service to Indirect Customers**

Direct partners can extend the ESMA Provider service to their customers. The user extending the service to the partner needs to have below permissions Service read/readx

| e customer will s | elect the partne              | er and go to the            | eir Entitlem                                                                                                    | ents page and cli                                                                                           | ick Add |
|-------------------|-------------------------------|-----------------------------|----------------------------------------------------------------------------------------------------|----------------------------------------------------------------------------------------------------|---------|
| ullements         | Cochrane Supply & Engineering | ns Helm Group               | Org License Code<br>Customer Service Phone<br>Business Phone<br>Technical Support Phone<br>Order Management Phon<br>Business Email<br>Order Management Email<br>Customer Type | : Not Available<br>:<br>:<br>e :<br>:<br>:<br>:<br>:<br>:<br>:<br>:<br>:<br>:<br>:<br>:<br>:<br>:<br>:<br>: |         |
|                   | Entitlements Partners Brar    | nds Partners Expired Brands | Notification Audit                                                                                                    |                                                                                                    |         |
|                   |                               | No record av                | ailable.                                                                                                    |                                                                                                    |         |

• The next window will look like below

| 1. | Select Brand 2. Select Service 3. Specify Order Details 4. Confirmation                               |      |  |  |  |  |  |  |
|----|----------------------------------------------------------------------------------------------------|------|--|--|--|--|--|--|
|    | Below are the Brands available for IBA System ApS. Select the one you would like to purchase/process. |      |  |  |  |  |  |  |
|    | There are no Brands available for the selected Organization                                           |      |  |  |  |  |  |  |
|    |                                                                                                    |      |  |  |  |  |  |  |
|    | CANCEL                                                                                                | NEXT |  |  |  |  |  |  |

• After clicking next you will see a pop-up message

| You have not selected any of the Brand. Do you really want to Skip |            |
|--------------------------------------------------------------------|------------|
|                                                                    | Selection? |
| OK                                                                 | CANCEL     |

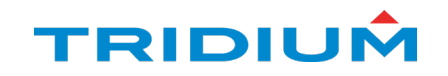

• Once the user clicks Ok a new window will open

| Select | Brand 2. Select Service             | 3. Specify C          | order Details   | 4. Confirmation             | > |                                                                            |
|--------|-------------------------------------|-----------------------|-----------------|-----------------------------|---|----------------------------------------------------------------------------|
| Below  | are the Service available for IBA S | ystem ApS. Select the | e one you would | l like to purchase/process. |   |                                                                            |
|        | Service Name                        | ÷                     |                 | Expiration                  |   | Description                                                                |
| ۲      | ESMA Provider                       | [                     | 10-24-202:      | Never Expires               | 1 | Ability to generate Enterprise SMA Proposals with Licenses of any channel. |
|        |                                     | ra 🛹 Pag              | e 1             | of1 >> >1 100               | ~ | View 1 - 1                                                                 |
|        |                                     |                       |                 |                             |   | View 1                                                                     |
| CA     | INCEL                               |                       |                 |                             |   | NEXT                                                                       |

• Select the ESMA provider and set an expiration date or tick the Never Expires box than click next. This will enable the service to the customer.

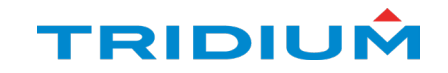

# Thank you!